# **Biologic Quick Manual**

- 1. Linking work station with PC via cable
- 2. Turn on the power by pressing the **power button** on the back of the work station

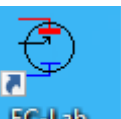

- 3. Double click the **shortcut** to open software **EC-Lab**
- 4. You will see

| C-Lab V11.31                                                                                                    |                                                                                                    | - 6 ×                              |
|----------------------------------------------------------------------------------------------------|----------------------------------------------------------------------------------------------------|------------------------------------|
| Experiment Edit View Graph Analysis Tools Config Windows Help                                                                                                    |                                                                                                    |                                    |
| A A A A A A A A A A A A A A A A A                                                                                                    |                                                                                                    |                                    |
| 👾 VSP - USB0, channel 2 - no experiment                                                                                                    |                                                                                                    | ^                                  |
| Devices                                                                                                    |                                                                                                    |                                    |
| Provide a segment loaded on carent channel.     To canaria an experiment, pieces select one of the following     action:     a load Settings     Mint State     Mint State |                                                                                                    |                                    |
| Load Stack Settings                                                                                                    |                                                                                                    |                                    |
| Experiment                                                                                                    |                                                                                                    |                                    |
| Safety/Adv. Settings                                                                                                    |                                                                                                    |                                    |
| Cell Characteristics                                                                                                    |                                                                                                    |                                    |
| External Devices                                                                                                    |                                                                                                    |                                    |
| Parameters Settings                                                                                                    | 1 Z Z 3 Z 4 Z 5 Z                                                                                                    |                                    |
|                                                                                                    | With<br>sector<br>of<br>the<br>control     User Name<br>User canac:<br>Control       Store window at thinky<br>OK     Control       Store window at thinky     Oxer |                                    |
| Status .         Time .         Ewe .         I .         Buffer .         Eoc .         Q-Qo .                                                                            | I Range .                                                                                                    |                                    |
| VSP off line Dhannel 2 Amplifer : None EIS 🚔 Read mode 🙎 0,0 0 b/s                                                                                                    |                                                                                                    |                                    |
| 🖽 🔎 Type here to search 🛛 🖽 💽 🔝                                                                                                    |                                                                                                    | 🗊 Temps to plummet 🛛 🗛 🤀 1207 PM 🏹 |

- 5. The user name pop up will disappear by itself, or you can click ok to continue
- 6. Click Close for the global view popup

|   |            | Z           | 2 Z | 3 Z | 4 Z | 5 Z   |  |
|---|------------|-------------|-----|-----|-----|-------|--|
|   | user       |             |     |     |     |       |  |
|   | tech.      |             |     |     |     |       |  |
|   | status     |             |     |     |     |       |  |
| 0 | amplifier  |             |     |     |     |       |  |
| 5 | 1          |             |     |     |     |       |  |
| 7 | Ewe        |             |     |     |     |       |  |
| ß | Ece        |             |     |     |     |       |  |
| > | Ewe-Ece    |             |     |     |     |       |  |
|   | time       |             |     |     |     |       |  |
|   | control    |             |     |     |     |       |  |
|   | buffer     |             |     |     |     |       |  |
| 7 | Show windo | w at starti | Jp. |     |     | Close |  |

7. **Connect** device by clicking this button after hearing the device beep three times, it will take a few seconds to connect, After the device is successfully connected,

#### you will see the red circle in front of VSP-US80 turn green.

| 😑 VSP - US <mark>C</mark> D, channel 2 - no | experiment                                                                                                    |  |
|---------------------------------------------|----------------------------------------------------------------------------------------------------|--|
| Devices                                     | No experiment loaded on current channel.<br>To create an experiment, please select one of the following<br>actions : |  |
|                                             | New     Load Settings     New Stack     Load Stack Settings                                                          |  |
| Experiment<br>Safety/Adv. Settings          |                                                                                                    |  |
| Cell Characteristics                        |                                                                                                    |  |
| External Devices                            |                                                                                                    |  |
| 🕂 🕂 🖓 🖓                                     |                                                                                                    |  |

### Cyclic Voltammetry (CV)

1. Click new to start an experiment or loading setting if you have one, or click under Parameters Setting

| 🗧 VSP - USB0, channel 2 - no                                                                                                    | experiment                                                                                                    |  |
|----------------------------------------------------------------------------------------------------|----------------------------------------------------------------------------------------------------|--|
| Devices                                                                                                    |                                                                                                    |  |
| -         -         -         -         -         -         -         -         -         -         -         -         -         -         -         -         -         -         -         -         -         -         -         -         -         -         -         -         -         -         -         -         -         -         -         -         -         -         -         -         -         -         -         -         -         -         -         -         -         -         -         -         -         -         -         -         -         -         -         -         -         -         -         -         -         -         -         -         -         -         -         -         -         -         -         -         -         -         -         -         -         -         -         -         -         -         -         -         -         -         -         -         -         -         -         -         -         -         -         -         -         -         -         -         -         -         - | No experiment loaded on current channel.<br>To creat an experiment, please select one of the following<br>actions :<br><u>New</u><br><u>Load Settings</u><br><u>New Stack</u><br><u>Load Stack Settings</u> |  |
| Experiment                                                                                                    |                                                                                                    |  |
| Safety/Adv. Settings                                                                                                    |                                                                                                    |  |
| Cell Characteristics                                                                                                    |                                                                                                    |  |
| External Devices                                                                                                    |                                                                                                    |  |
| Parameters Settings                                                                                                    |                                                                                                    |  |
| 💠 — 🛧 🕂 🗝                                                                                                    |                                                                                                    |  |
|                                                                                                    |                                                                                                    |  |
|                                                                                                    |                                                                                                    |  |
|                                                                                                    |                                                                                                    |  |
|                                                                                                    |                                                                                                    |  |
|                                                                                                    |                                                                                                    |  |
|                                                                                                    |                                                                                                    |  |
| Safety/Adv. Settings Cell Characteristics External Devices Parameters Settings                                                                                                    |                                                                                                    |  |

2. Select Voltamperometric Techniques under Electrochemical Techniques

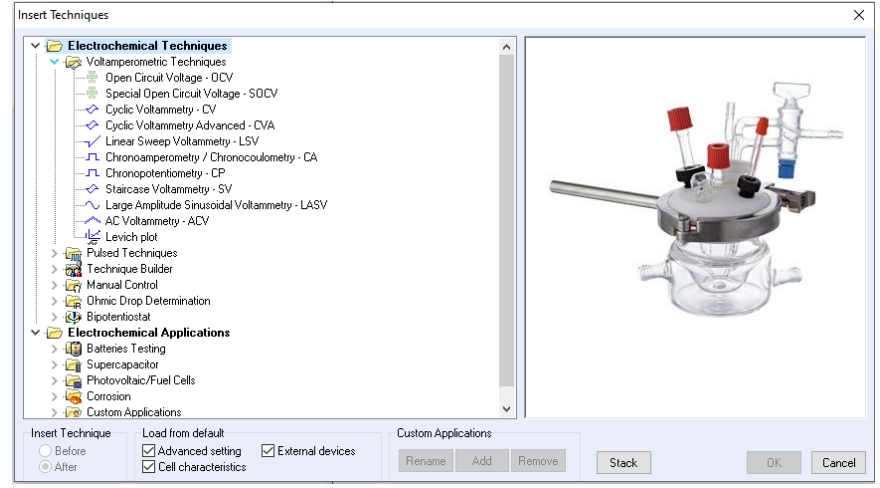

3. Select Cyclic Voltammetry - CV and press OK

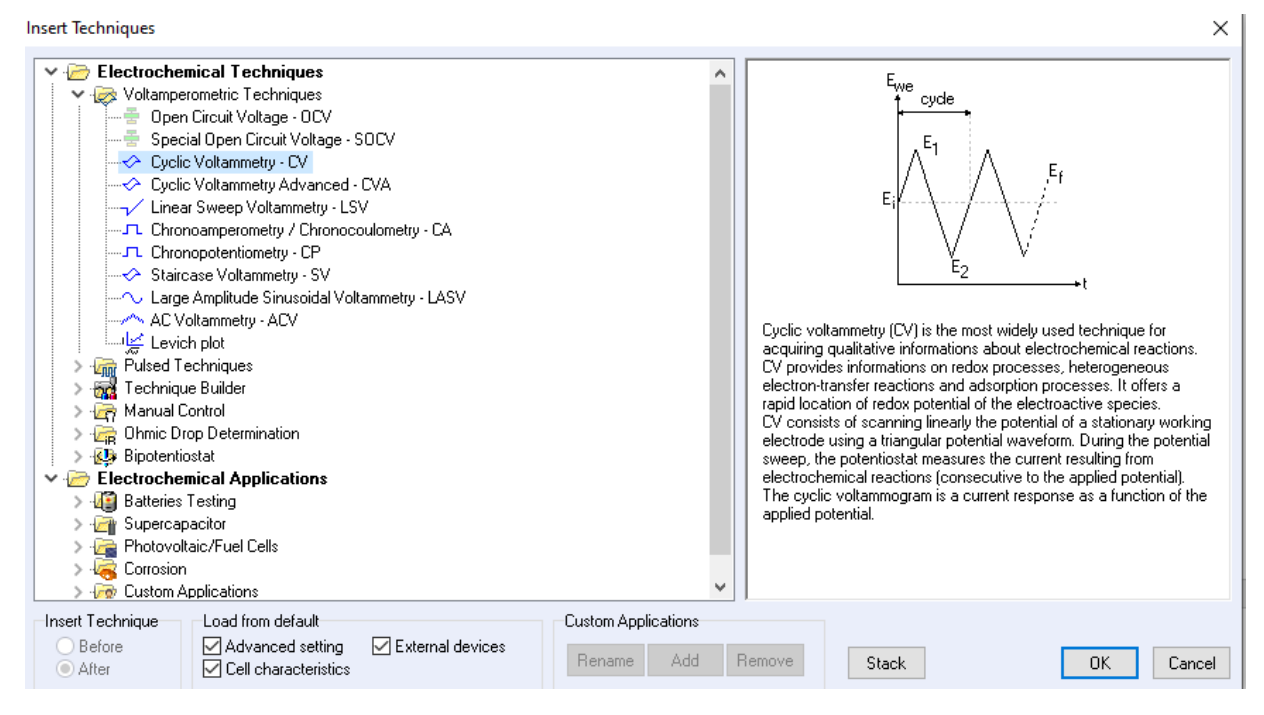

4. Now you are able to define the parameters you want (Such as start potential (Ei), scan rate (dE/dt), potential range (E1 and E2), and repeat time (nc)).

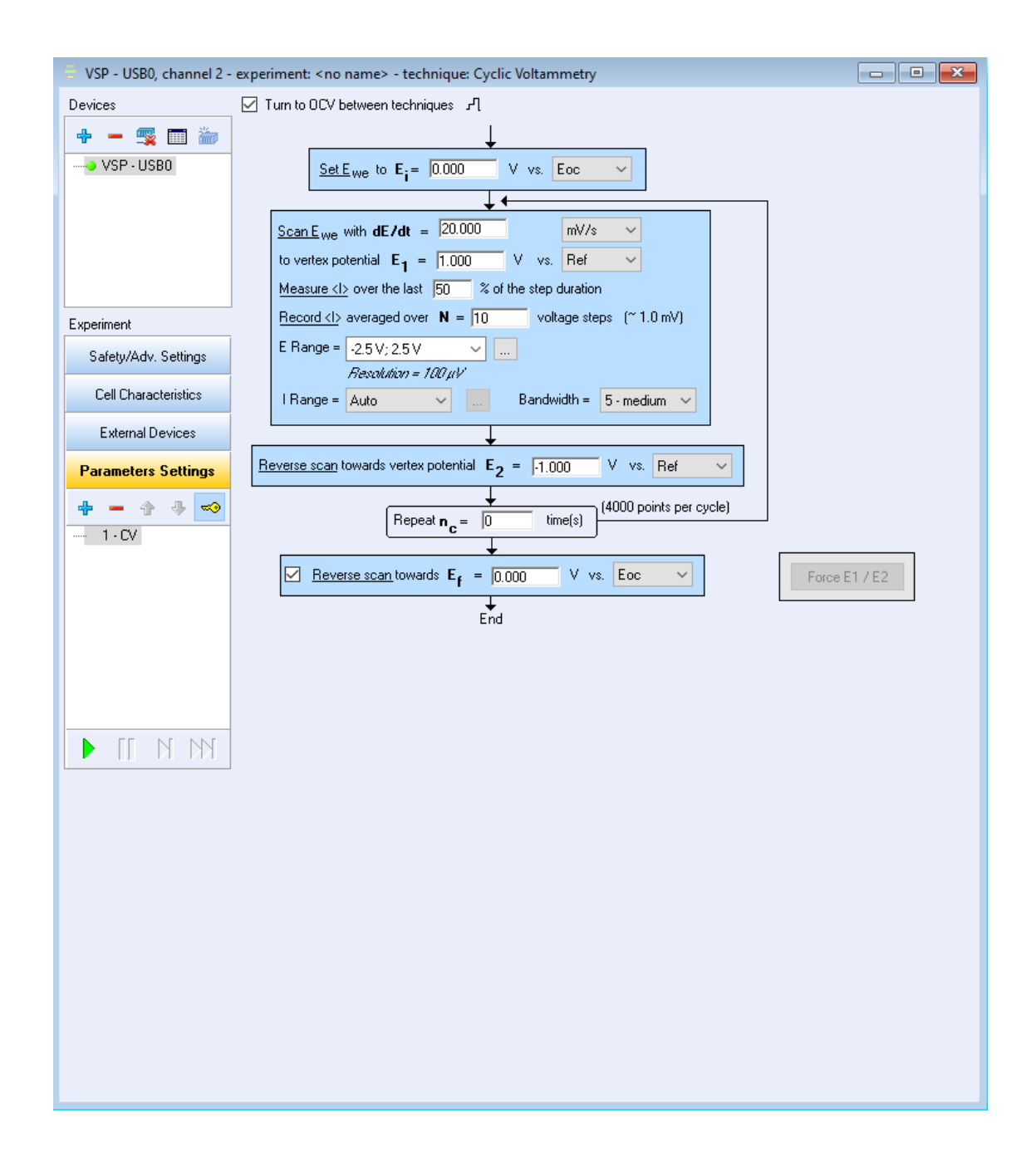

5. After you entered the designated parameters, click on the left lower part to start testing.

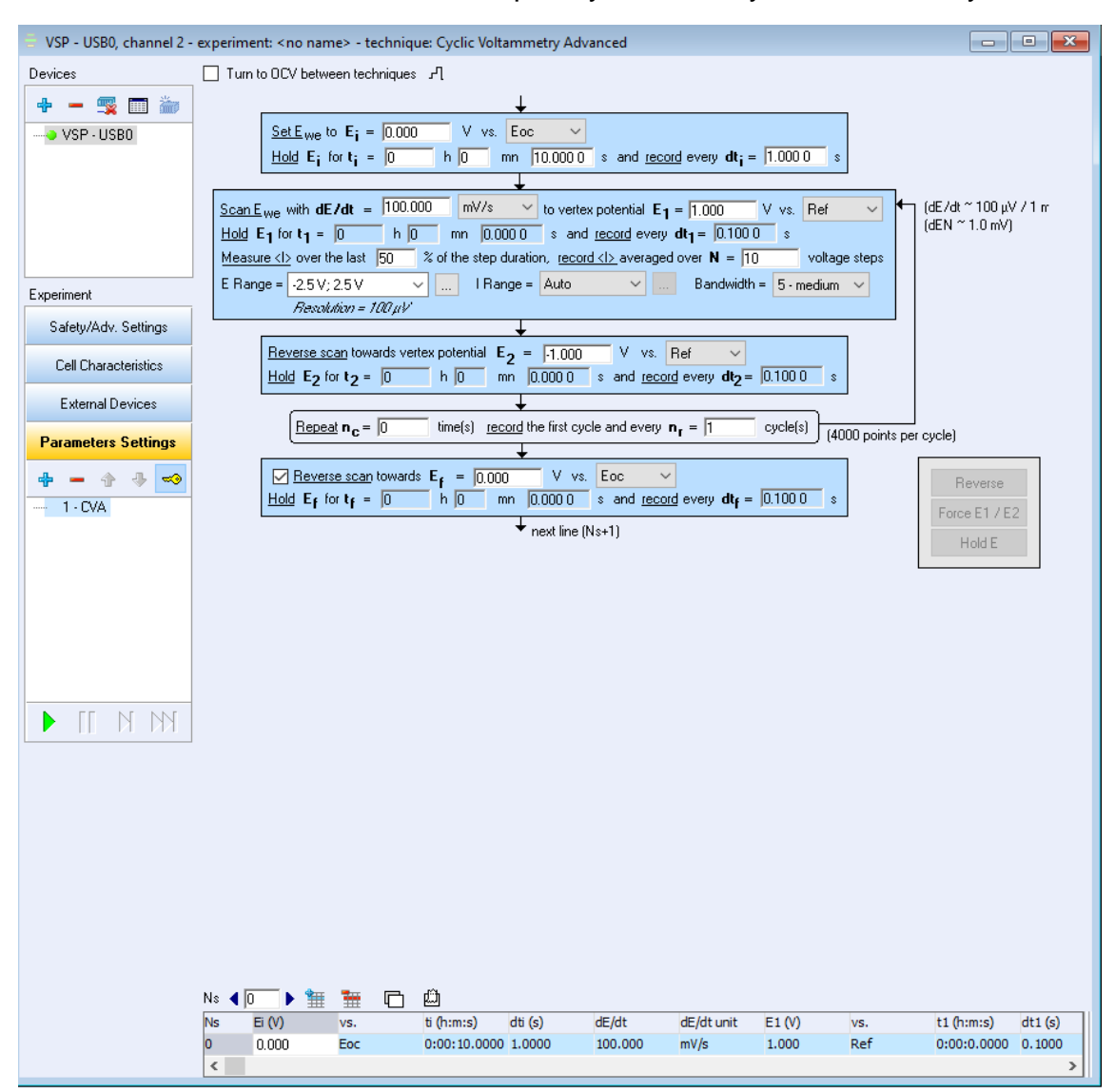

#### 6. You can have more freedom to input if you select cyclic voltammetry advanced

### Chronopotentiometry (CP)

1. Click new to start an experiment or loading setting if you have one, or click under Parameters Setting

| 🖶 VSP - USB0, channel 2 - no | experiment                                                                                                    |  |
|------------------------------|----------------------------------------------------------------------------------------------------|--|
| Devices                      |                                                                                                    |  |
|                              | No experiment loaded on current channel.<br>To creat an experiment, please select one of the following<br>actions :<br><u>New</u><br><u>Load Settings</u><br><u>New Stack</u><br><u>Load Stack Settings</u> |  |
| Experiment                   |                                                                                                    |  |
| Safety/Adv. Settings         |                                                                                                    |  |
| Cell Characteristics         |                                                                                                    |  |
| External Devices             |                                                                                                    |  |
| Parameters Settings          |                                                                                                    |  |
| <b>+</b> = 3 3 <b>→</b>      |                                                                                                    |  |
|                              |                                                                                                    |  |

2. Select Chronopotentiaometry - CP, and click ok

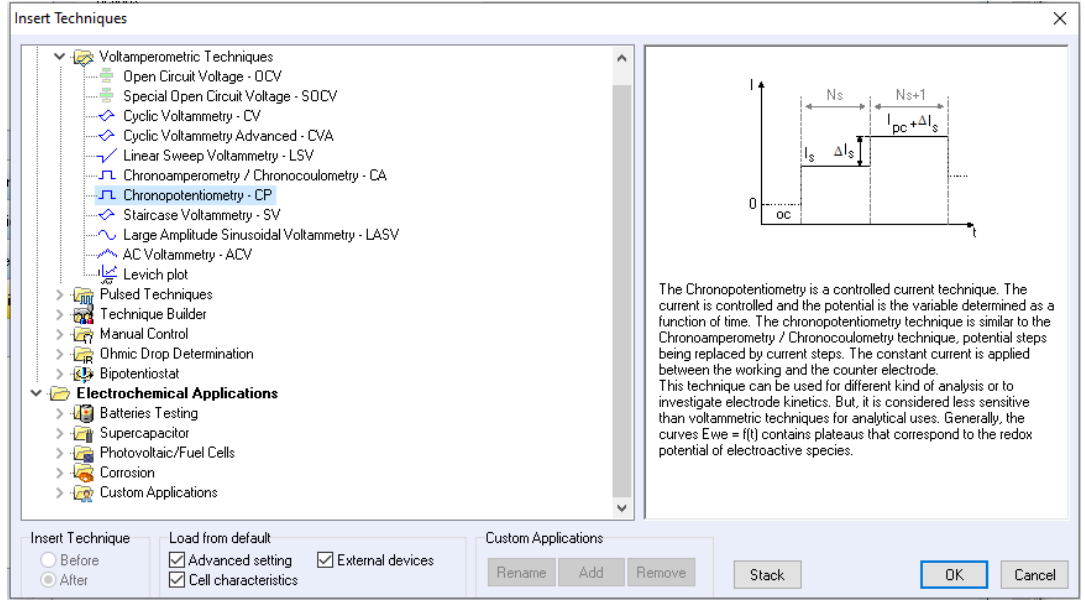

3. Enter the parameters you want and click 🕨 in the left lower part

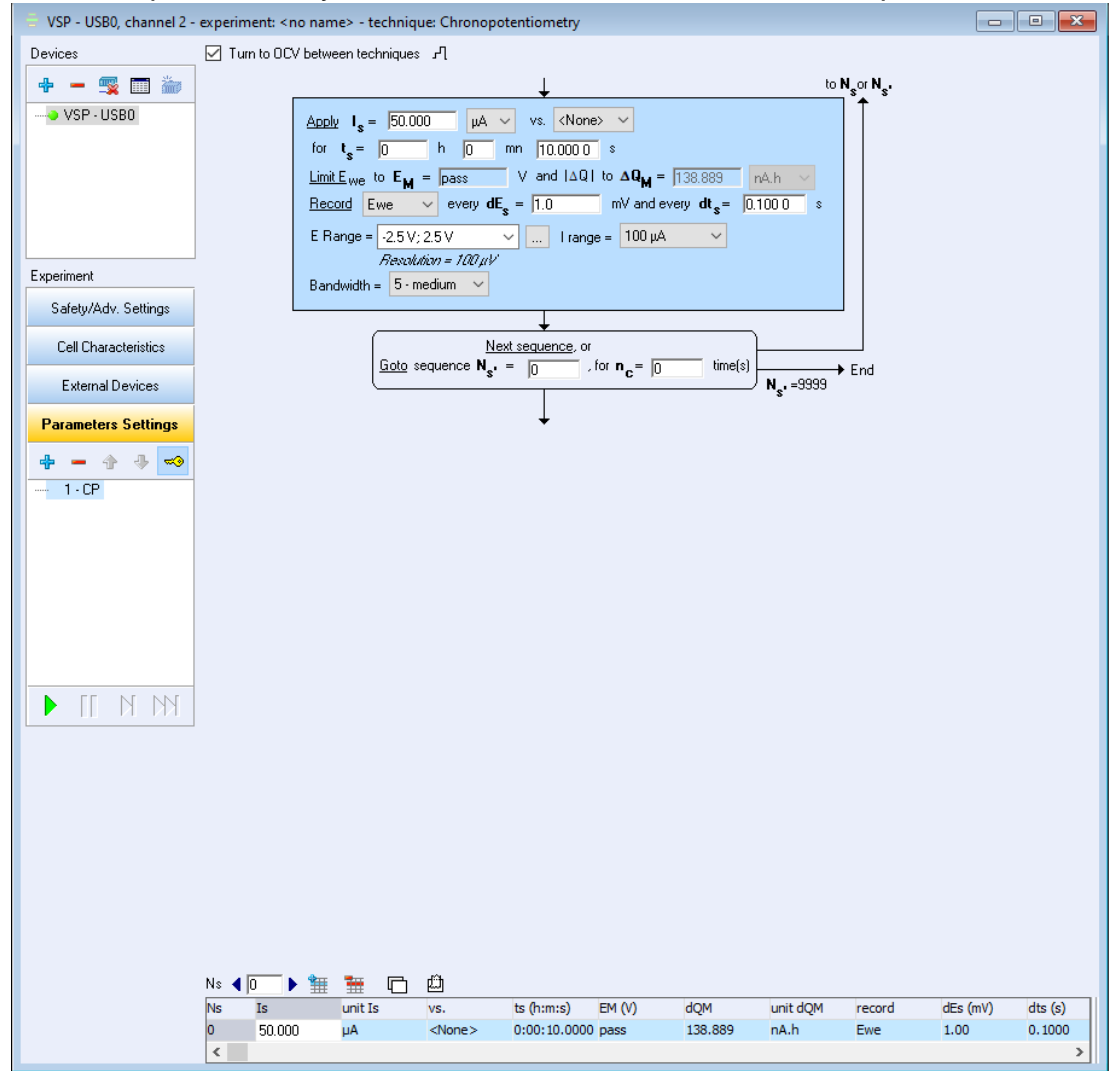

#### **Chronoamperometry / Chronocoulometry (CA)**

1. Click new to start an experiment or loading setting if you have one, or click under Parameters Setting

| 😑 VSP - USB0, channel 2 - no | experiment                                                                                                    |  |
|------------------------------|----------------------------------------------------------------------------------------------------|--|
| Devices                      |                                                                                                    |  |
| 🔶 — 🕵 🥅 🖢                    | No experiment loaded on current channel.<br>To create an experiment, please select one of the following<br>actions: *<br>Rew<br>Load Stack<br>Load Stack Settings |  |
| Experiment                   |                                                                                                    |  |
| Safety/Adv. Settings         |                                                                                                    |  |
| Cell Characteristics         |                                                                                                    |  |
| External Devices             |                                                                                                    |  |
| Parameters Settings          |                                                                                                    |  |
| 💠 — 🗄 🕂 🖘                    |                                                                                                    |  |
|                              |                                                                                                    |  |
|                              |                                                                                                    |  |
|                              |                                                                                                    |  |
|                              |                                                                                                    |  |
|                              |                                                                                                    |  |
|                              |                                                                                                    |  |
| RAN 11 A                     |                                                                                                    |  |

2. Select Chronoamperometry / Chronocoulometry (CA), and click ok

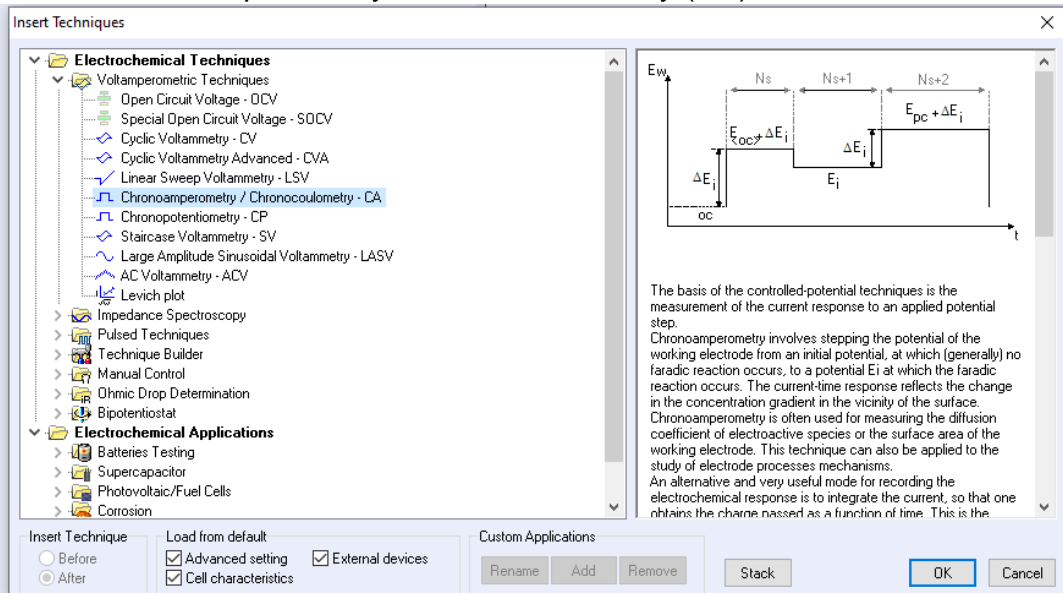

3. You can set the parameters you want to like Ei and ti.

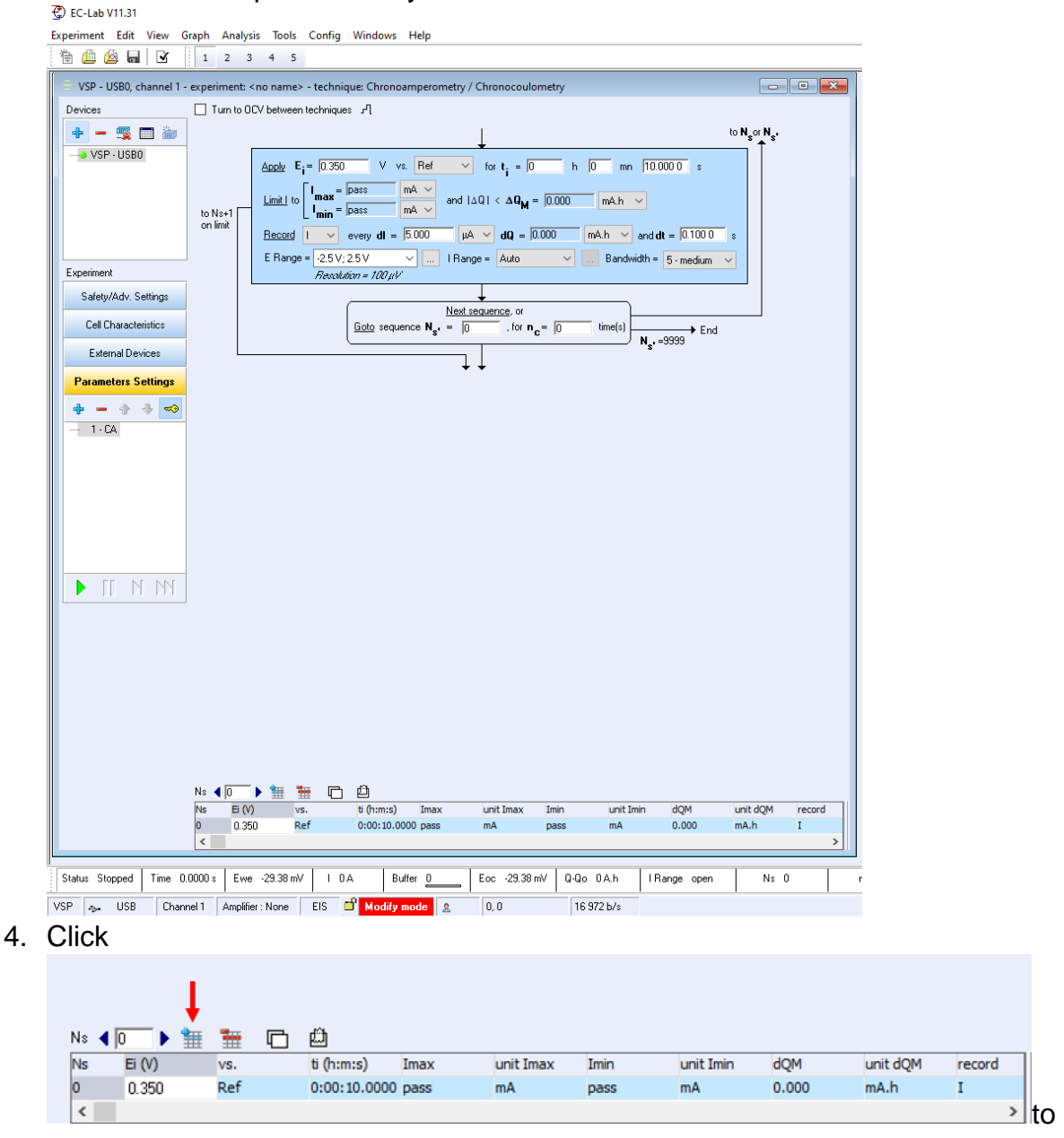

add more steps if you want to do so, set Ei = 0 vs. Eoc if you want to rest. Click means deleting this step.

5. Click I in the left lower part to start

#### Potentio Electrochemical impedance spectroscopy (PEIS)

1. First thing of all, only channel 1 is capable for EIS measurement!

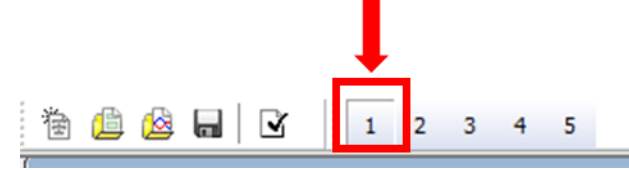

2. Click new to start an experiment or loading setting if you have one, or click the under Parameters Setting fly out

| 🗧 VSP - USB0, channel 2 - no | experiment                                                                                                    |  |
|------------------------------|----------------------------------------------------------------------------------------------------|--|
| Devices                      |                                                                                                    |  |
|                              | No experiment loaded on current channel.<br>To creat an experiment, please select one of the following<br>actions :<br><u>New</u><br><u>Load Statings</u><br><u>Load Statings</u> |  |
| Experiment                   |                                                                                                    |  |
| Safety/Adv. Settings         |                                                                                                    |  |
| Cell Characteristics         |                                                                                                    |  |
| External Devices             |                                                                                                    |  |
| Parameters Settings          |                                                                                                    |  |
| <b>\$</b> = \$ \$ <b>•</b>   |                                                                                                    |  |
|                              |                                                                                                    |  |

3. Select potentio electrochemical impedance spectroscopy-PEIS

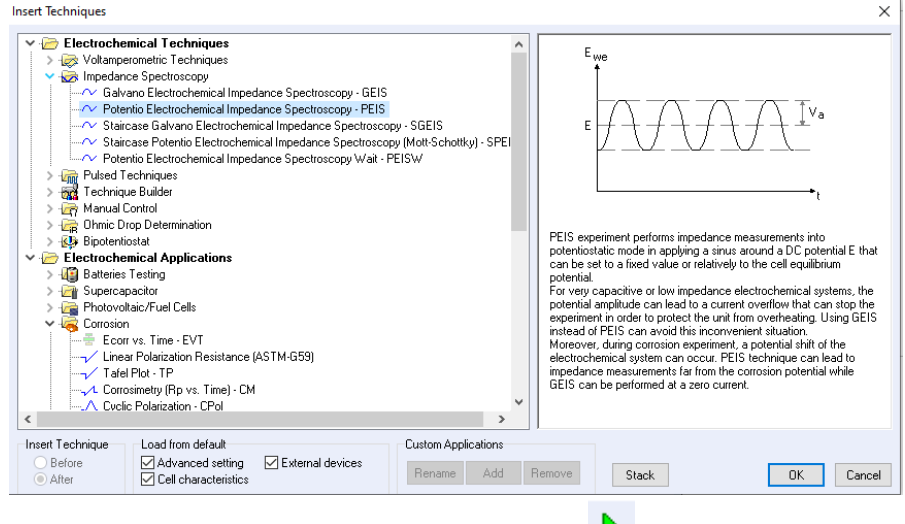

4. Enter the parameters you want and click

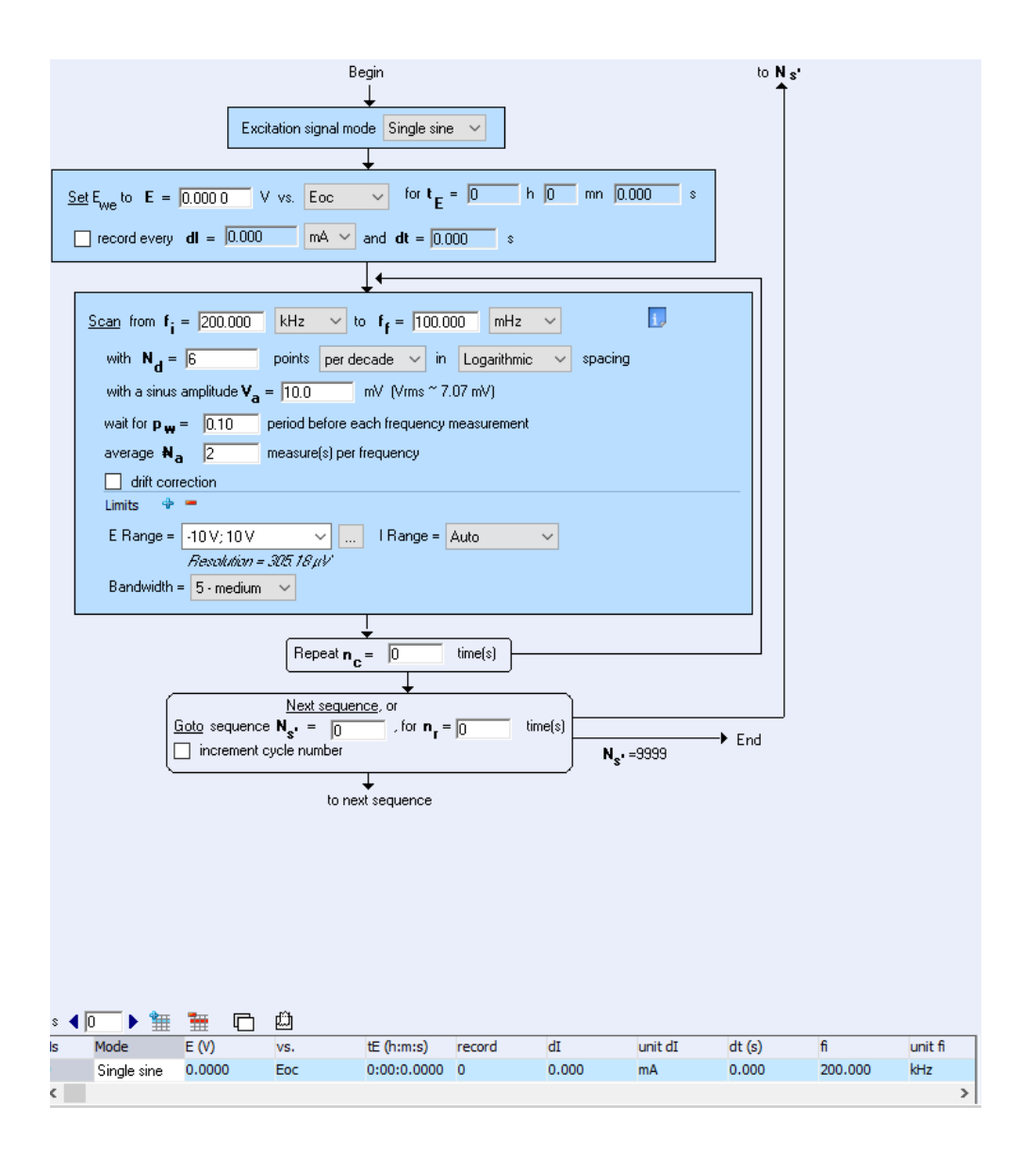

# Charge and discharge (Galvanostatic cycling with Potential limitation – GCPL)

1. Click new to start an experiment or loading setting if you have one, or click

| 👕 under Pai                    | rameters Setting fly out                                                                                                    |  |
|--------------------------------|----------------------------------------------------------------------------------------------------|--|
| 😑 VSP - USB0, channel 2 - no e | experiment                                                                                                    |  |
| Devices                        |                                                                                                    |  |
| 🔶 — 🕵 🥅 🦢                      | No experiment loaded on current channel.<br>To create an experiment, please select one of the following<br>actions<br><u>New Plane</u><br><u>Load Settings</u><br><u>Load Stack Settings</u> |  |
| Experiment                     |                                                                                                    |  |
| Safety/Adv. Settings           |                                                                                                    |  |
| Cell Characteristics           |                                                                                                    |  |
| External Devices               |                                                                                                    |  |
| Parameters Settings            |                                                                                                    |  |
| <b>\$</b> = 3 3 <b>• •</b>     |                                                                                                    |  |
|                                |                                                                                                    |  |

2. Select galvanostatic cycling with potential limitation – GCPL and click ok Insert Techniques

 $\times$ 

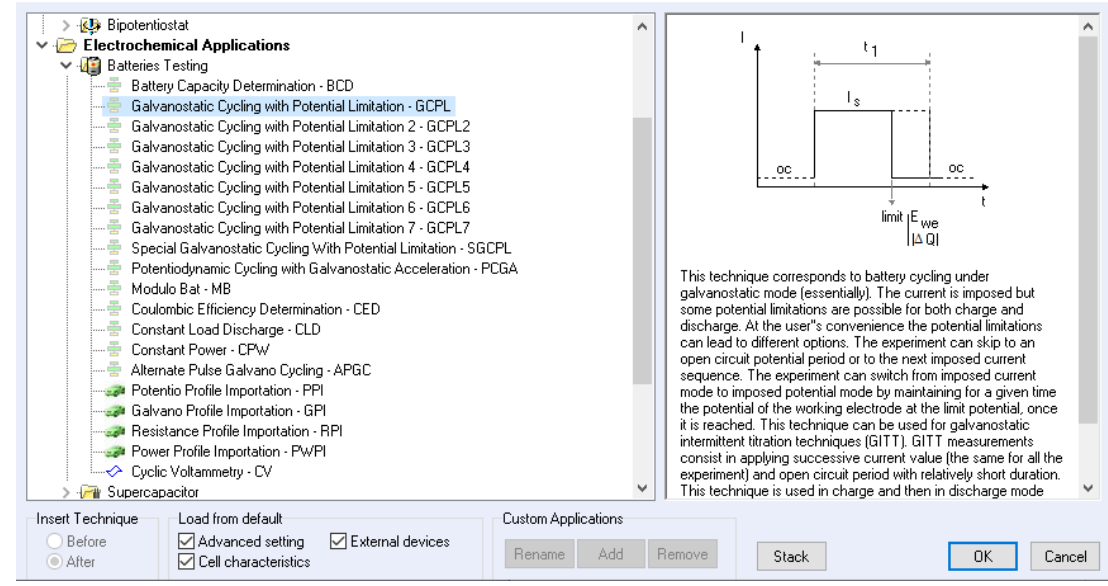

3. You will see

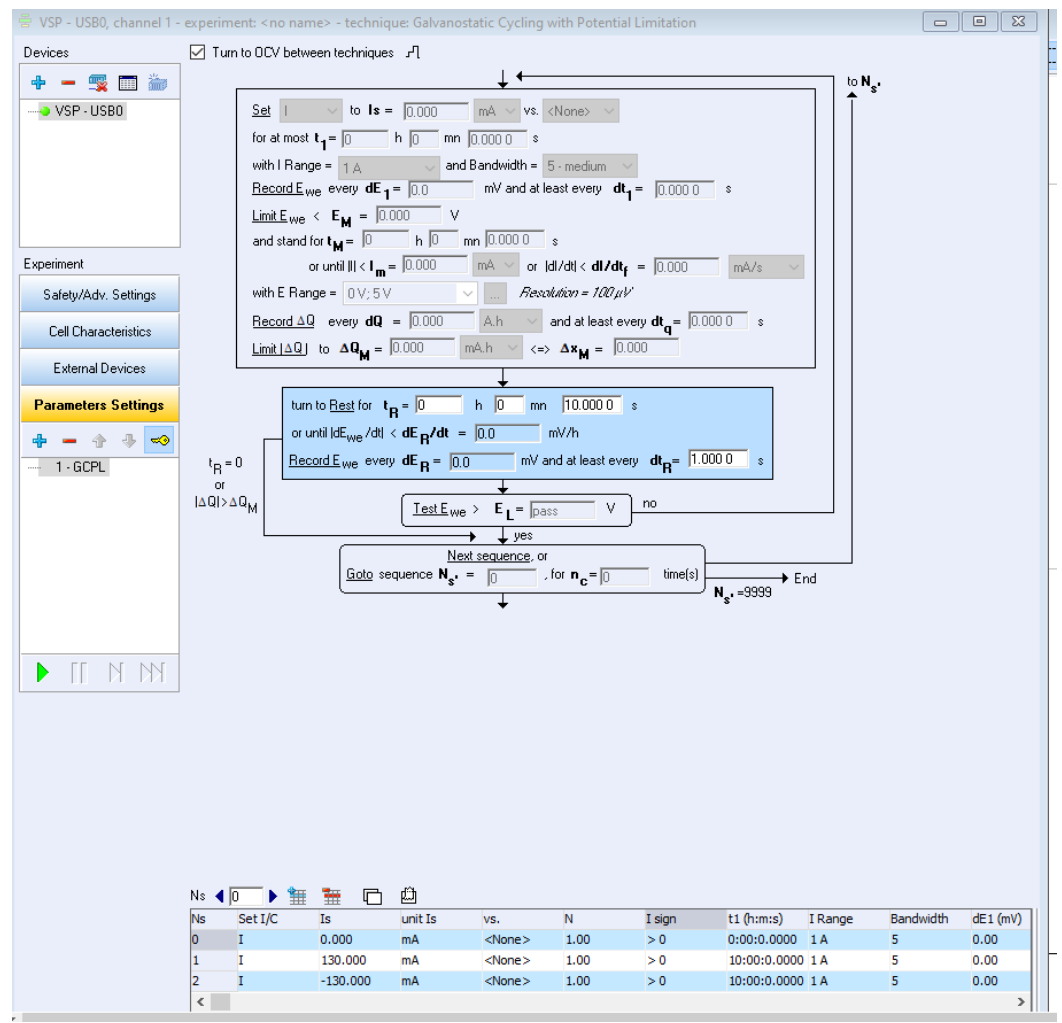

- 4. In Ns = 0, you will set the rest time as shown in the above picture
- 5. In Ns = 1, click blue arrow in Ns ▲ □ ▶ , or the region to active the window, here you will set the parameters for first step charge or discharge. Use positive current values (Is) of current for charge and negative Is values for discharge. Set the parameters you want such as current value, cut-off voltage, hold at cut-off voltage time, record time, etc
- In Ns = 2, you can set the next step charge or discharge. In the case of charge first, you will set Ns = 2 in discharge mode by input negative Is value. Change the parameters accordingly such as discharge cut-off voltage or so.
- 7. Click

|    |        | ţ |         |              |      |           |      |           |       |          |        |
|----|--------|---|---------|--------------|------|-----------|------|-----------|-------|----------|--------|
| Ns | ◀ 💽 🕨  | 1 | <u></u> | Ŵ            |      |           |      |           |       |          |        |
| Ns | Ei (V) | v | /s.     | ti (h:m:s)   | Imax | unit Imax | Imin | unit Imin | dQM   | unit dQM | record |
| 0  | 0.350  | R | Ref     | 0:00:10.0000 | pass | mA        | pass | mA        | 0.000 | mA.h     | I      |
| <  |        |   |         |              |      |           |      |           |       |          | 3      |

to add more steps if you want.

- 8. After you set up all the parameters you want, click to start
  9. You can play with more freedom in GCPL2/3/4...

For any questions, feel free to contact Jiaqi Wang (jiaqi.wang@anl.gov).

## HAVE FUN!